臺灣銀行就學貸款學生線上申貸操作流程圖

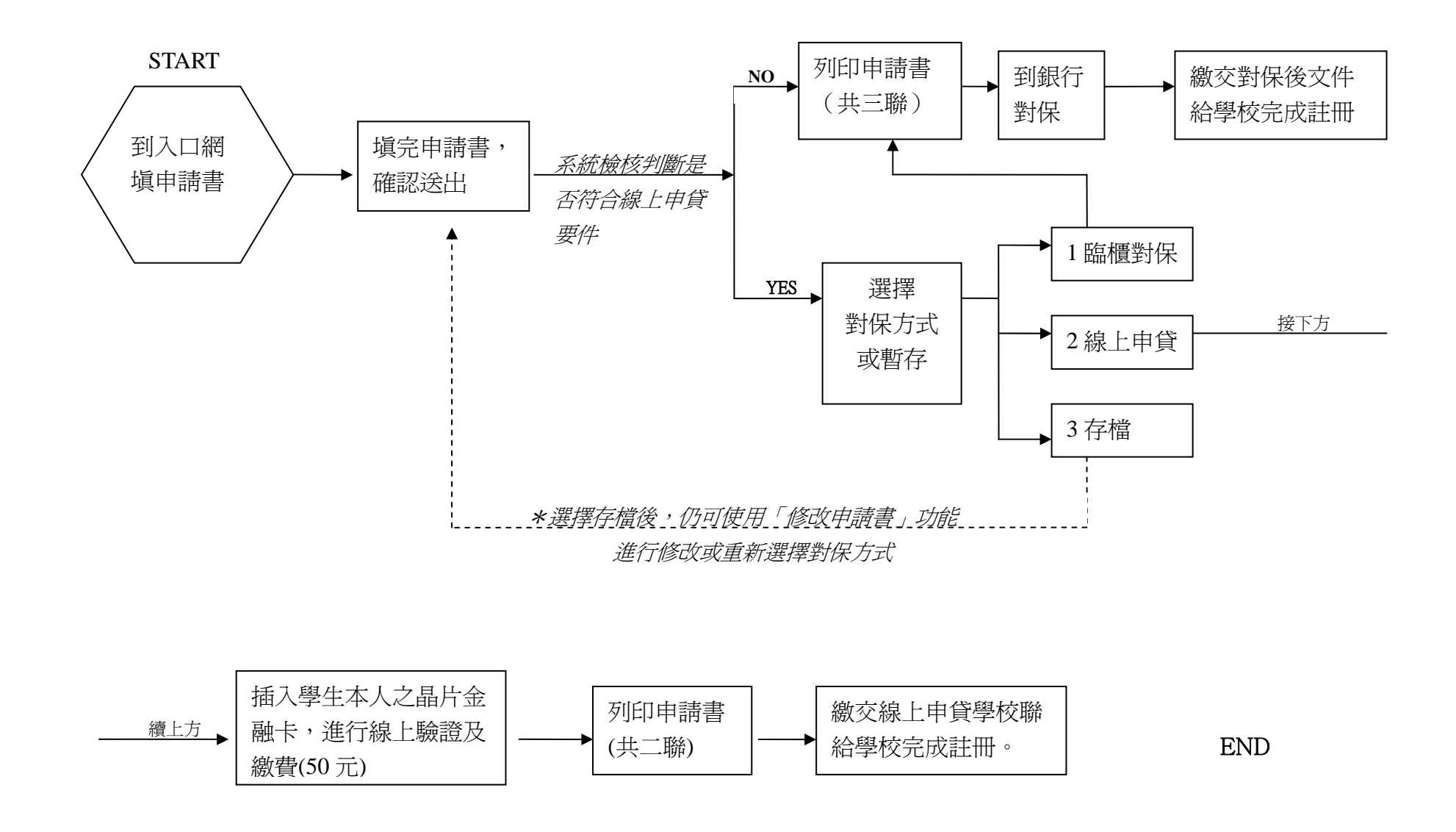